## Oppdatering av eMeetings

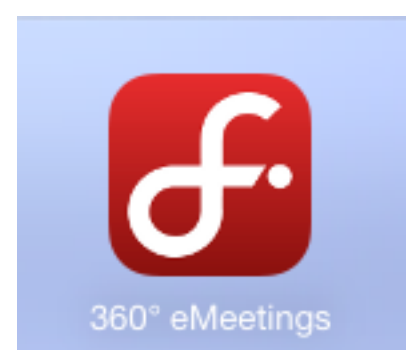

Nytt og enklere brukergrensesnitt Bedre oversikt over alle vedlegg Enklere å skifte mellom utvalg og møter

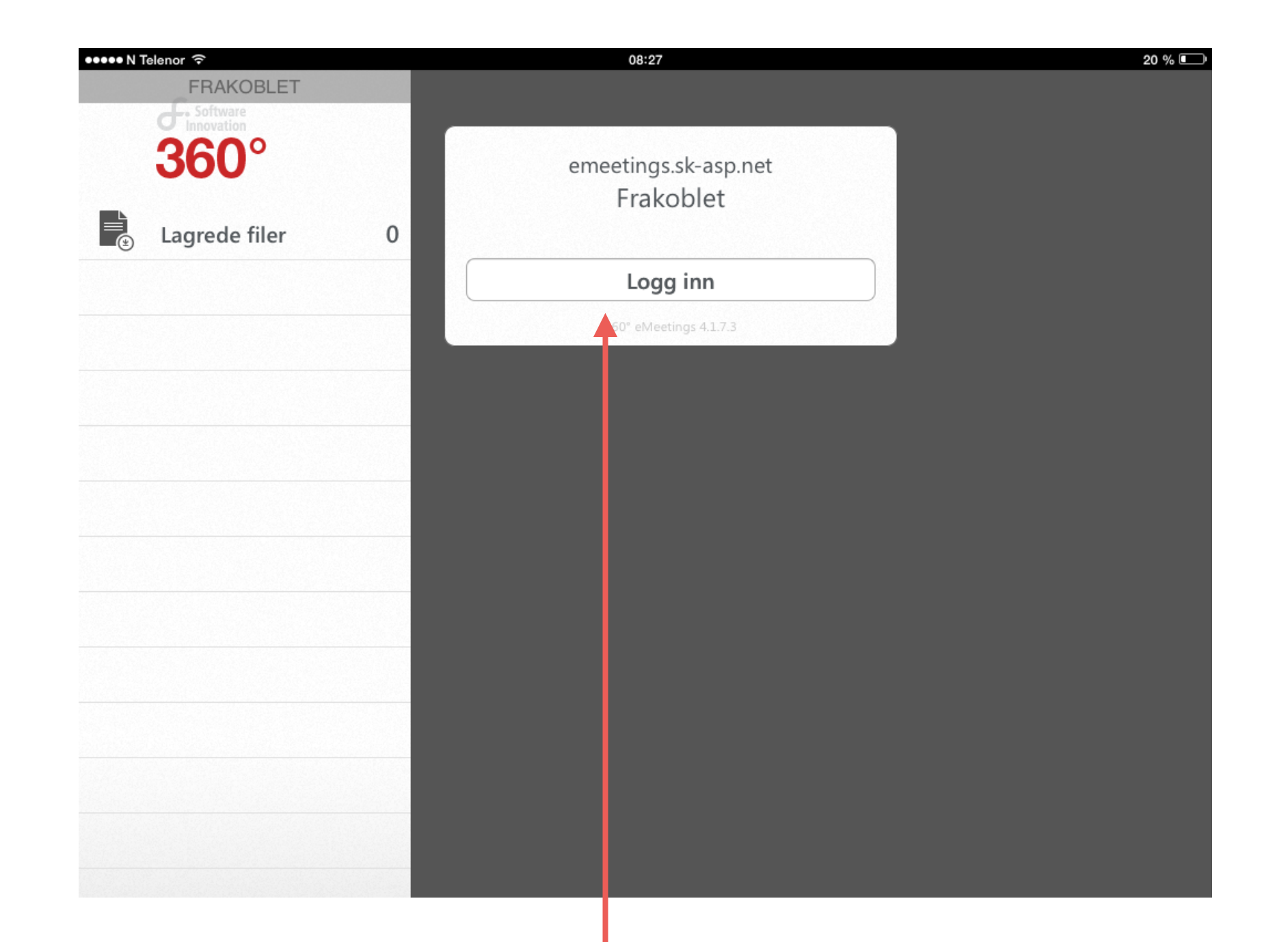

Når du har oppdatert appen eMeetings, vil du få fram denne sida. Klikk på **Logg inn.** 

| <b>360°</b><br>Lagrede filer | emeetings.sk-asp.net<br>Frakoblet |                      |       |
|------------------------------|-----------------------------------|----------------------|-------|
|                              |                                   | Logg Inn             |       |
|                              | Avbryt                            | emeetings.sk-asp.net | gin d |
|                              | Brukernavn:                       | 05grirolf            |       |
|                              | Passord:                          | •••••                |       |
|                              | Domene:                           | login.sk-asp.no      |       |
|                              |                                   |                      |       |
|                              |                                   |                      |       |
|                              |                                   |                      |       |
|                              |                                   |                      |       |
|                              |                                   |                      |       |
|                              |                                   |                      |       |

Fyll inn ditt Brukernavn: **05norkari** (Kari Nordmann)
Fyll inn ditt Passord: **ditt personlige**Fyll inn Domene: **login.sk-asp.no**(Brukernavn og passord stod på det hvite A4 arket du
fikk utlevert med iPaden.)

## Trykk på Login

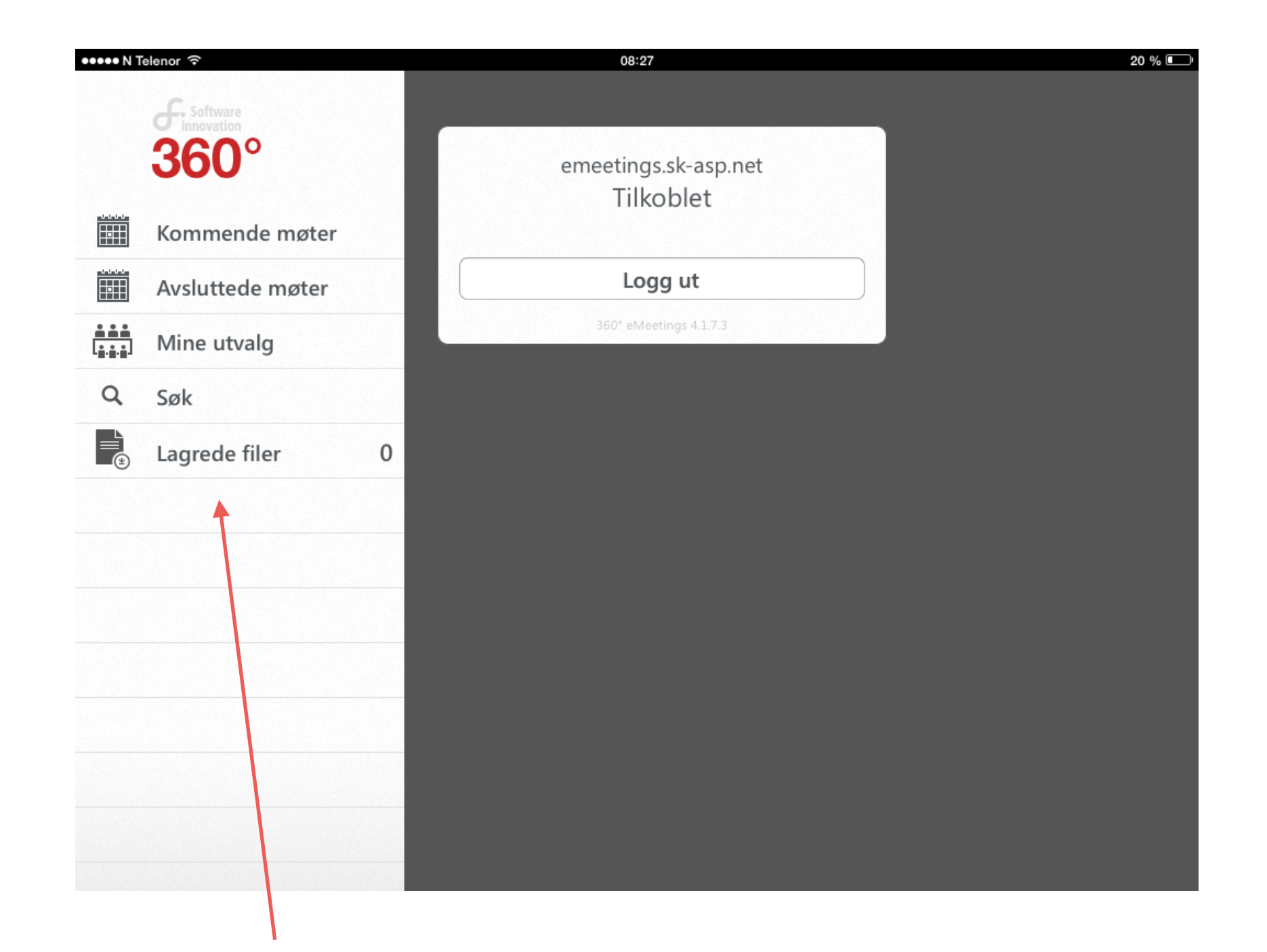

Du skal nå være **Tilkoblet,** og kan velge blant alternativene på venstre side ved å klikke på de.

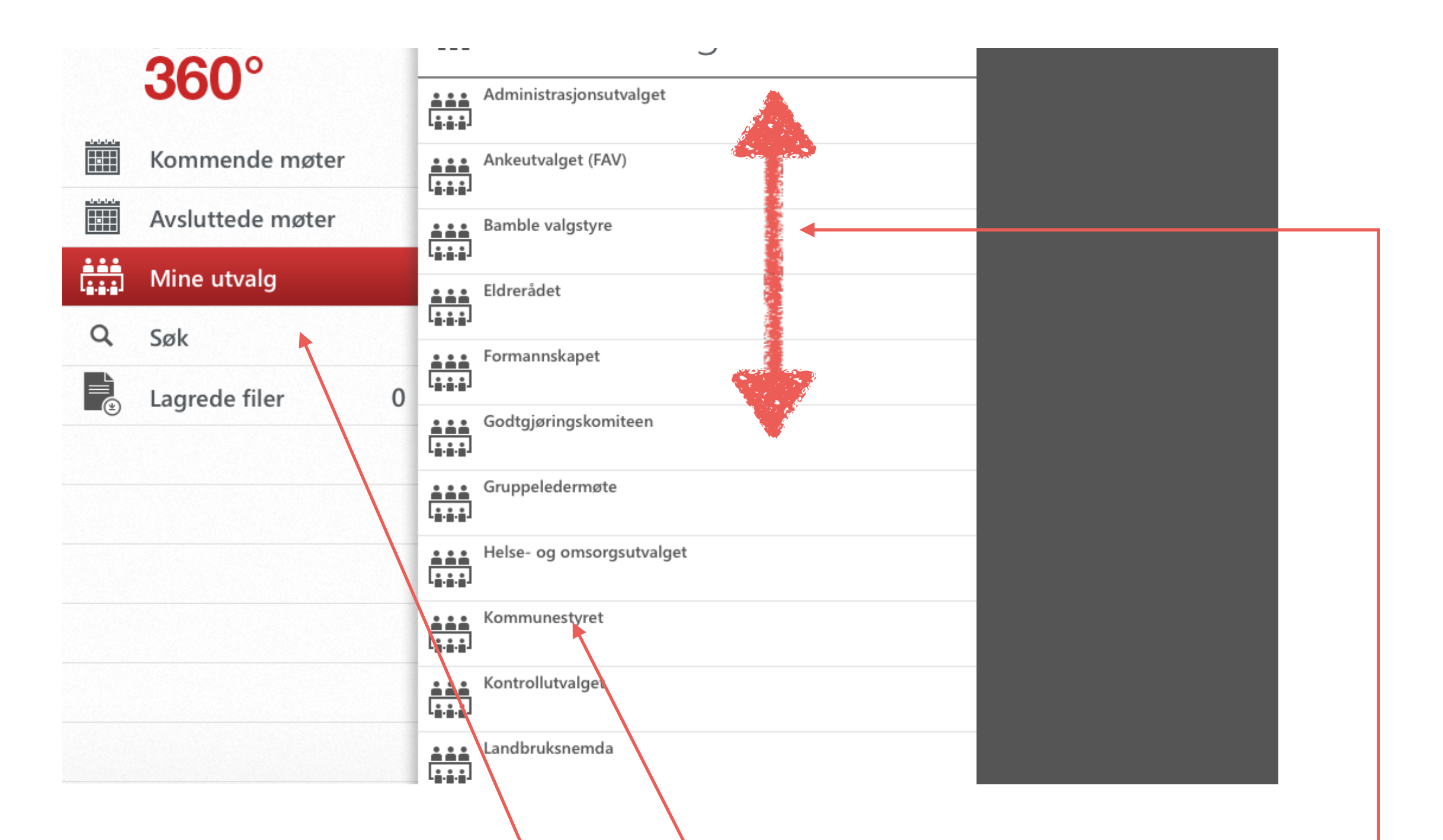

Når du klikker på **Mine utvalg**, får du fram utvalgene. Klikk på ønsket utvalg, her er **Kommunestyret** valgt. Du kan skyve opp eller ned for flere valg.

| ●●●●● N Telenor 🤶 | 08:58                       | _       |                                                | \$ 50 % 💷 +            |
|-------------------|-----------------------------|---------|------------------------------------------------|------------------------|
|                   | Mine utvalg                 | <b></b> | Kommunestyret                                  |                        |
|                   | Administrasjonsutvalget     |         | Kommunestyret 19.06.2014 kl. 17.00, Halen gård | 19.06.2014<br>¥        |
| К                 | Ankeutvalget (FAV)          |         | Kommunestyret 08.05.2014 kl. 17.00, Halen gård | 08.05.2014<br><b>L</b> |
|                   | Bamble valgstyre            |         | Kommunestyret 27.03.2014 Kl. 17.00, Halen gård | 27.03.2014<br><b>L</b> |
|                   | Eldrerådet                  |         | Kommunestyret 13.02.2014 kl. 17.00, Rådnuset   | 13.02.2014<br><b>L</b> |
|                   | Formannskapet               |         | Kommunestyret (19.12.2013)                     | 19.12.2013<br><b>y</b> |
|                   | Godtgjøringskomiteen        |         | Kommunestyret (31.10.2013)                     | 31.10.2013<br><b>y</b> |
| <u>**</u>         | Gruppeledermøte             |         | Kommunestyret (12.09.2013)                     | 12.09.2013<br><b>y</b> |
|                   | Helse- og omsorgsutvalget   |         | Kommunestyret (20.06.2013)                     | 20.06.2013             |
| <br>              | Kommunestyret               |         |                                                |                        |
| ***<br> ***       | Kontrollutvalget            |         |                                                |                        |
|                   | Landbruksnemda              |         |                                                |                        |
| 111<br>111        | Oppvekst- og kulturutvalget |         |                                                |                        |
|                   | •••••                       |         |                                                |                        |

Få fram ønsket Kommunestyremøte, ved å klikke på aktuell møtedato. (Her 19.06.2014)

| angler ᅙ |                                                | 08:28                    | ≵ 81 % ∎                                                                                                    | ŀ   |
|----------|------------------------------------------------|--------------------------|----------------------------------------------------------------------------------------------------|-----|
|          | Kommunestyret                                  |                          | Kommunestyret 19.06.2014 kl. 17.00, Halen gård                                                                        |     |
|          | Kommunestyret 19.06.2014 kl. 17.00, Halen gård | 19.06.2014<br><u> </u>   | 01) Godkjenning av innkalling                                                                                         |     |
| K        | Kommunestyret 08.05.2014 kl. 17.00, Halen gård | 08.05.2014<br><b>上</b>   | 4/14         Møteinnkalling Kommunestyret 19.06.2014         20.06.20                                                 | 014 |
|          | Kommunestyret 27.03.2014 Kl. 17.00, Halen gård | 27.03.2014<br><b>¥</b>   | 02) Godkjenning av protokoll                                                                                          |     |
|          | Kommunestyret 13.02.2014 kl. 17.00, Rådhuset   | 13.02.2014<br>上          | 4/14 Godkjenning av protokoll fra kommunestyrets 20.06.20<br>møte 08.05.2014                                          | 014 |
|          | Kommunestyret (19.12.2013)                     | 19.12.2013 -             | 03) Orienteringssaker                                                                                                 |     |
|          | Kommunestyret (31.10.2013)                     | 31.10.2013 -<br><u> </u> | 04) Saker til behandling                                                                                              |     |
|          | Kommunestyret (12.09.2013)                     | 12.09.2013               | 30/14 2.gangsbehandling forslag til03.07.20reguleringsplan for Smietangen                                             | 014 |
|          | Kommunestyret (20.06.2013)                     | 20.06.2013               |                                                                                                    |     |
|          |                                                | ⊻                        | 31/14 Detaljregulering/endring for del Brotorvet - 20.06.20<br>gangvegen mm. godkjent 8.11.12 - ny 2.<br>⊗ 17 ☑ 0     | 014 |
|          |                                                |                          | 32/14 Regulering Prestvika - Vallestrand 2. 20.06.20<br>gangsbehandling                                               | 014 |
|          |                                                |                          | 33/14 Oppstart forstudie nytt kystmuseum på 20.06.20<br>Smietangen                                                    | 014 |
|          |                                                |                          | № 5       20         34/14 Ny barnehage på Langesundshalvøya eller       20.06.20         renovert Falkåsen barnehage | 014 |

Du får fram Møteinnkalling med alle sakene.

 Klikk på ønsket sak, så får du fram saksframlegg, saksprotokoller og vedlegg.

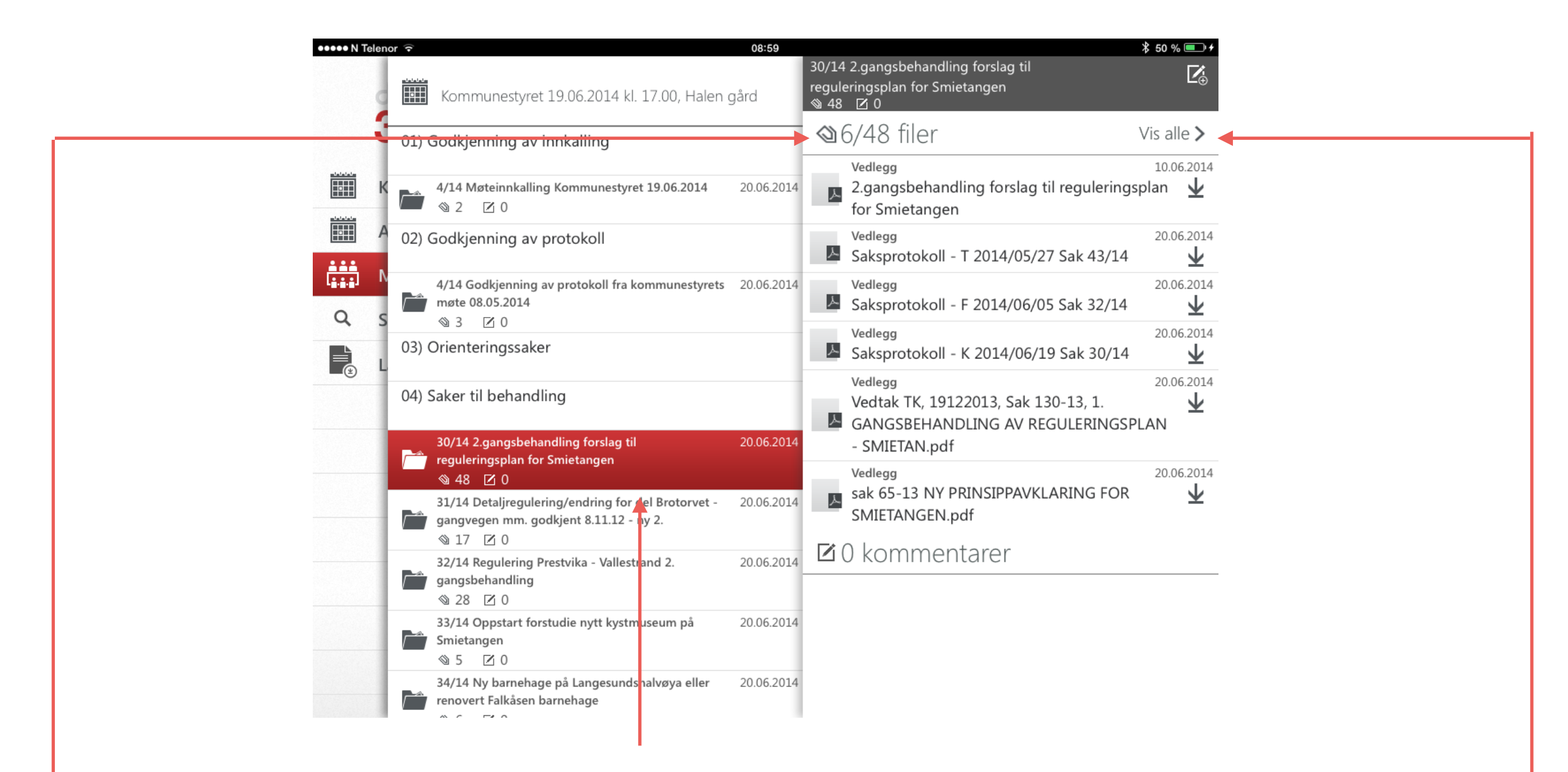

- Klikk på ønsket sak for å lese saksframlegg eller vedlegg.
- Hvor mange vedlegg det er i en sak, kan du se her. Det vises 6 av 48 filer.
  - Klikk på **Vis alle**, for å se alle vedleggene til saken.

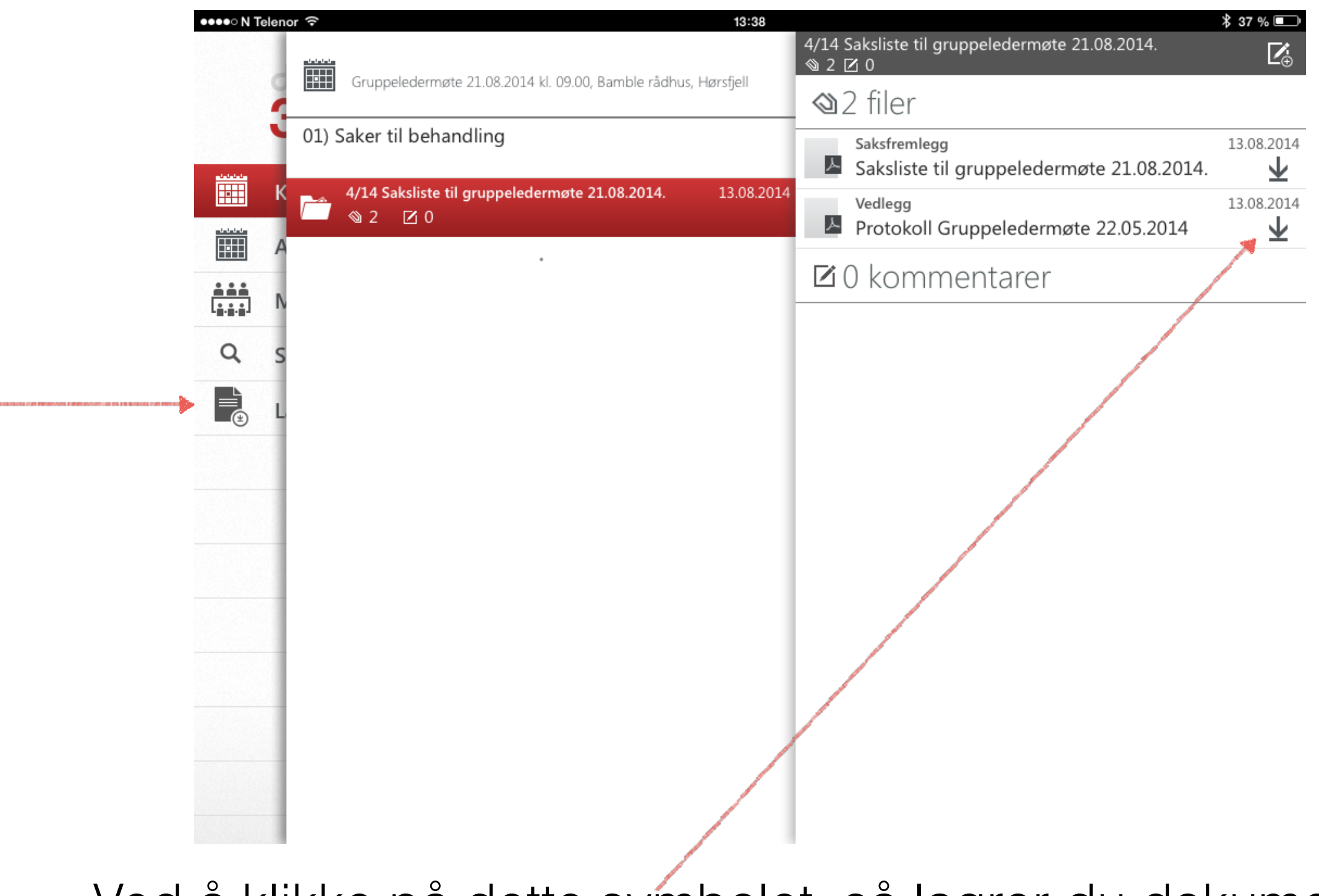

Ved å klikke på dette symbolet, så lagrer du dokumentet på iPaden. Klikk her, for å se lagrede dokumenter.

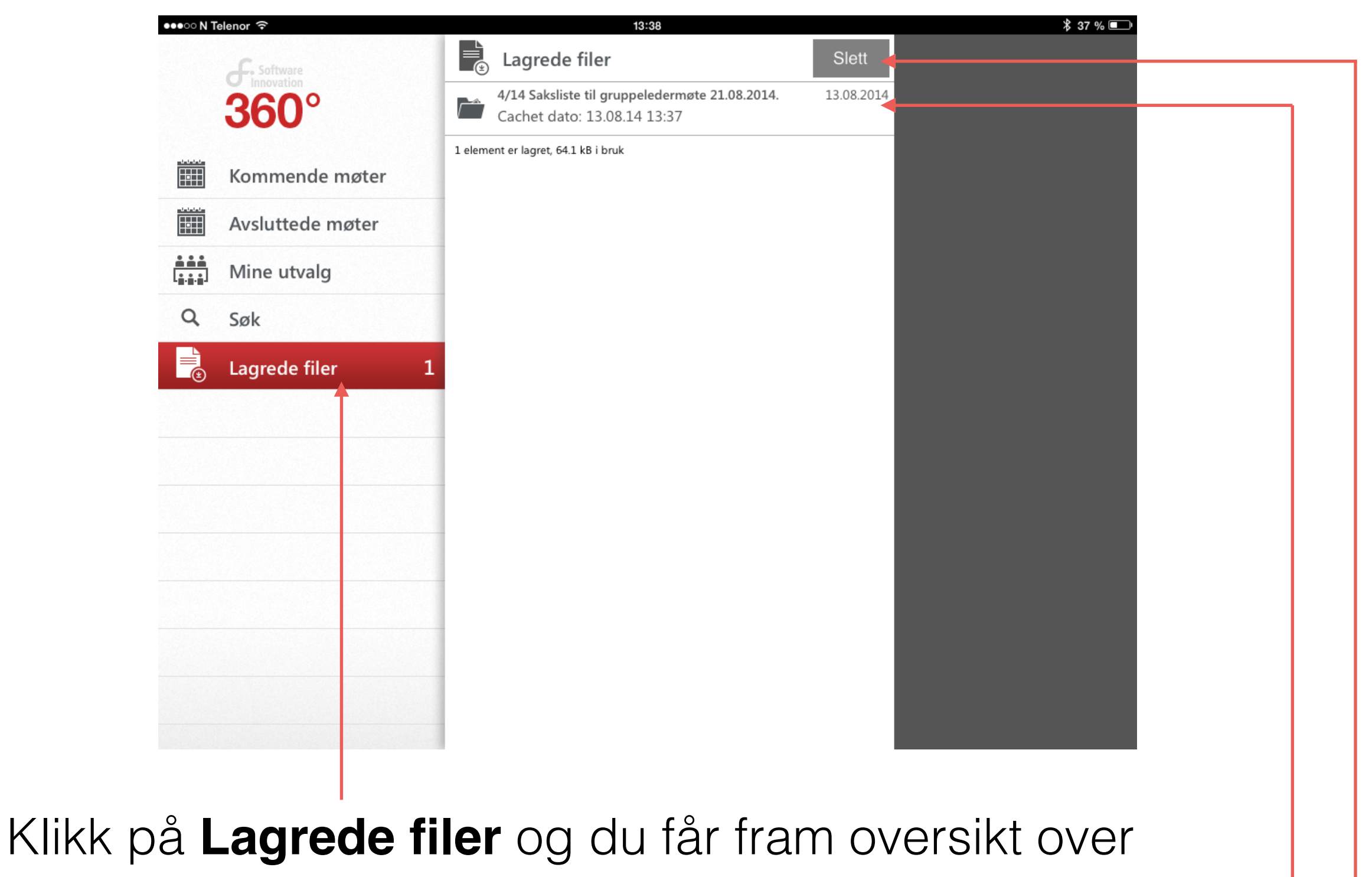

lagrede dokumenter.

Trykk på fila

En kan slette fila ved å trykke på Slett

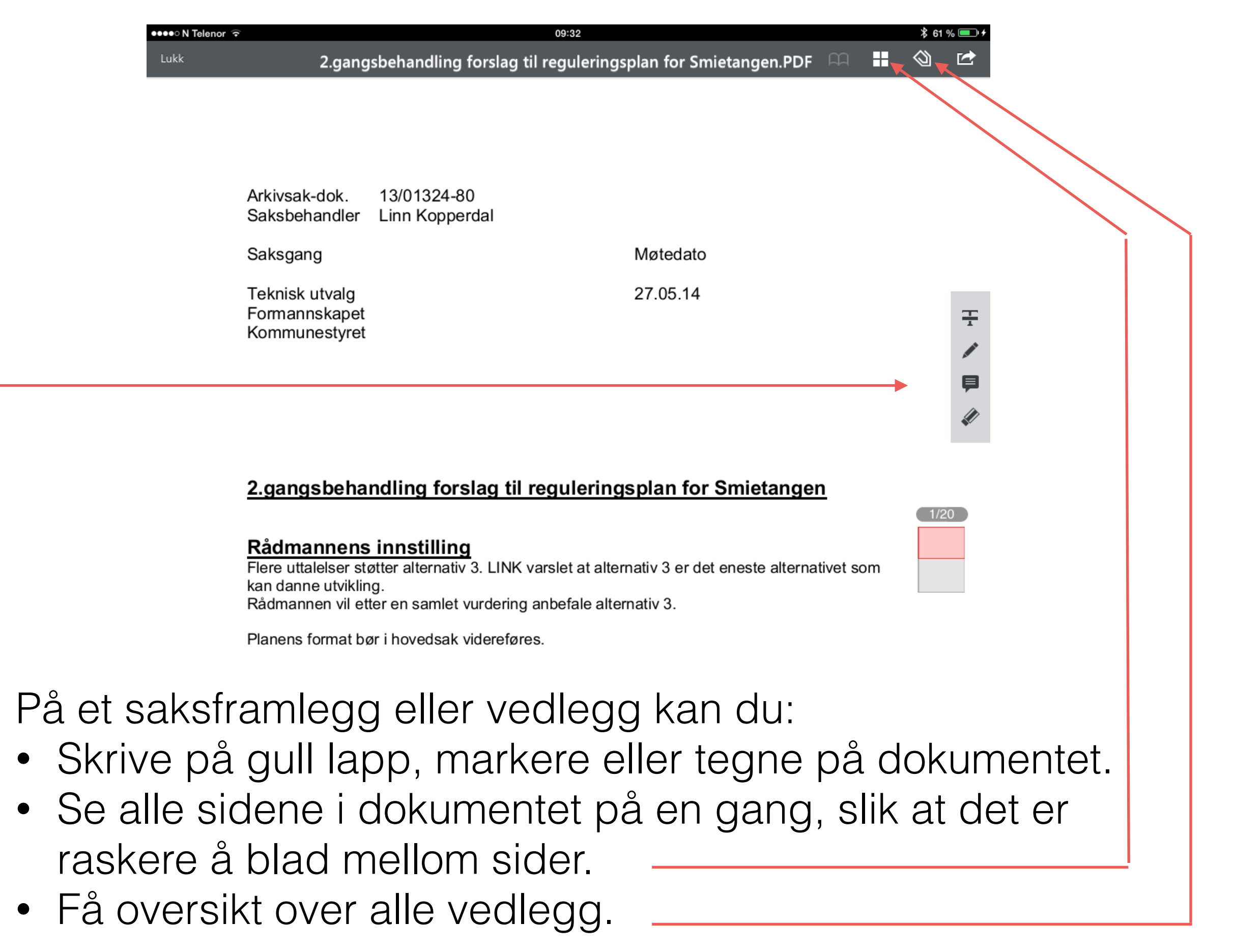

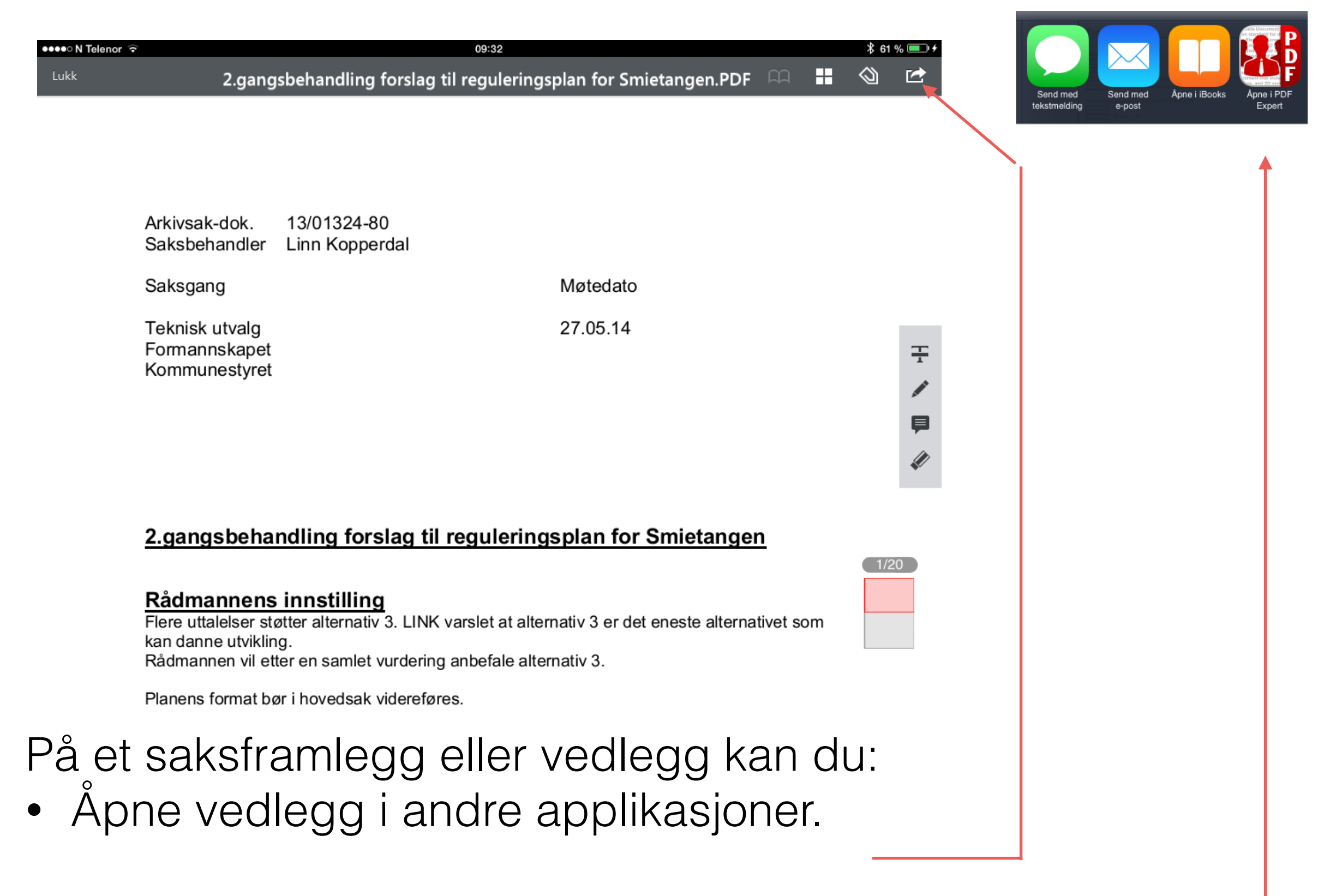

Dokumenter kan lagres i andre aplikasjoner som PDF Expert eller sendes på mail.

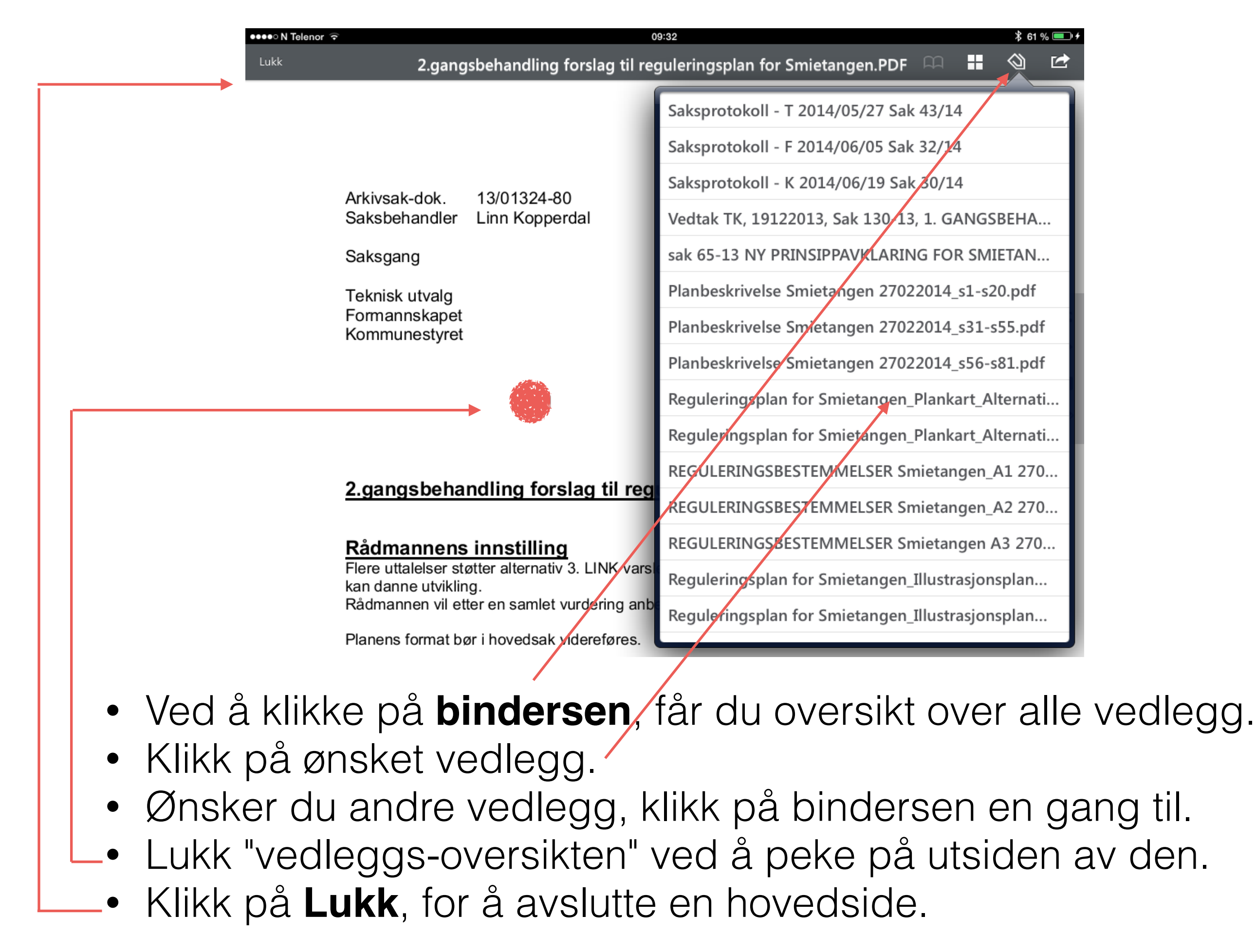

| ••••• N Telen | Kommunestyret 19.06.2014 kl. 17.00, Halen gå                                                 | 10:10<br>ård | 30/14 2.gangsbehandling forslag til<br>reguleringsplan for Smietangen<br>Stress 48 ☑ 0             | ¥ 64 % ■               |
|---------------|----------------------------------------------------------------------------------------------|--------------|----------------------------------------------------------------------------------------------------|------------------------|
| 3             | 01) Godkjenning av innkalling                                                                | _            | ☎6/48 filer                                                                                        | Vis alle <b>&gt;</b>   |
| K             | 4/14 Møteinnkalling Kommunestyret 19.06.2014                                                 | 20.06.2014   | Vedlegg<br>2.gangsbehandling forslag til regulerings<br>for Smietangen                             | 10.06.2014<br>splan 🛓  |
|               | 02) Godkjenning av protokoll                                                                 |              | Vedlegg<br>Saksprotokoll - T 2014/05/27 Sak 43/14                                                  | 20.06.2014<br>¥        |
|               | 4/14 Godkjenning av protokoll fra kommunestyrets<br>møte 08.05.2014                          | 20.06.2014   | Vedlegg<br>Saksprotokoll - F 2014/06/05 Sak 32/14                                                  | 20.06.2014<br>¥        |
|               | 03) Orienteringssaker                                                                        |              | Vedlegg<br>Saksprotokoll - K 2014/06/19 Sak 30/14                                                  | 20.06.2014<br><b>y</b> |
| <u> </u>      | 04) Saker til behandling<br>30/14 2.gangsbehandling forslag til                              | 20.06.2014   | Vedlegg<br>Vedtak TK, 19122013, Sak 130-13, 1.<br>BANGSBEHANDLING AV REGULERINGSP<br>- SMIETAN pdf | 20.06.2014             |
|               | reguleringsplan for Smietangen                                                               |              |                                                                                                    | 20.06.2014             |
|               | 31/14 Detaljregulering/endring for del Brotorvet -<br>gangvegen mm. godkjent 8.11.12 - ny 2. | 20.06.2014   | SMIETANGEN.pdf                                                                                     | ¥                      |
|               | 32/14 Regulering Prestvika - Vallestrand 2.<br>gangsbehandling<br>2 28 🗹 0                   | 20.06.2014   | ☑ 0 kommentarer                                                                                    |                        |
|               | 33/14 Oppstart forstudie nytt kystmuseum på<br>Smietangen<br>③ 5 ☑ 0                         | 20.06.2014   |                                                                                                    |                        |
|               | 34/14 Ny barnehage på Langesundshalvøya eller<br>renovert Falkåsen barnehage                 | 20.06.2014   |                                                                                                    |                        |

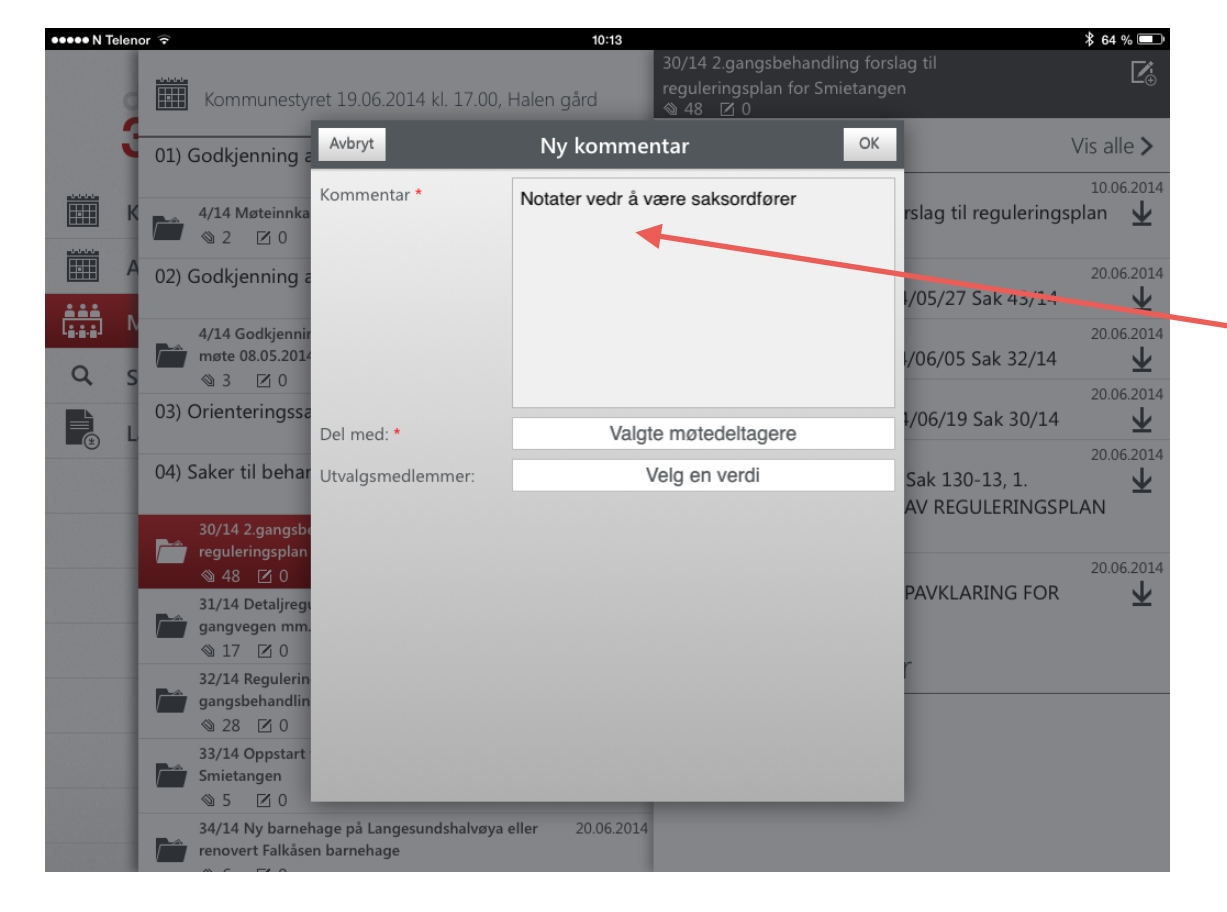

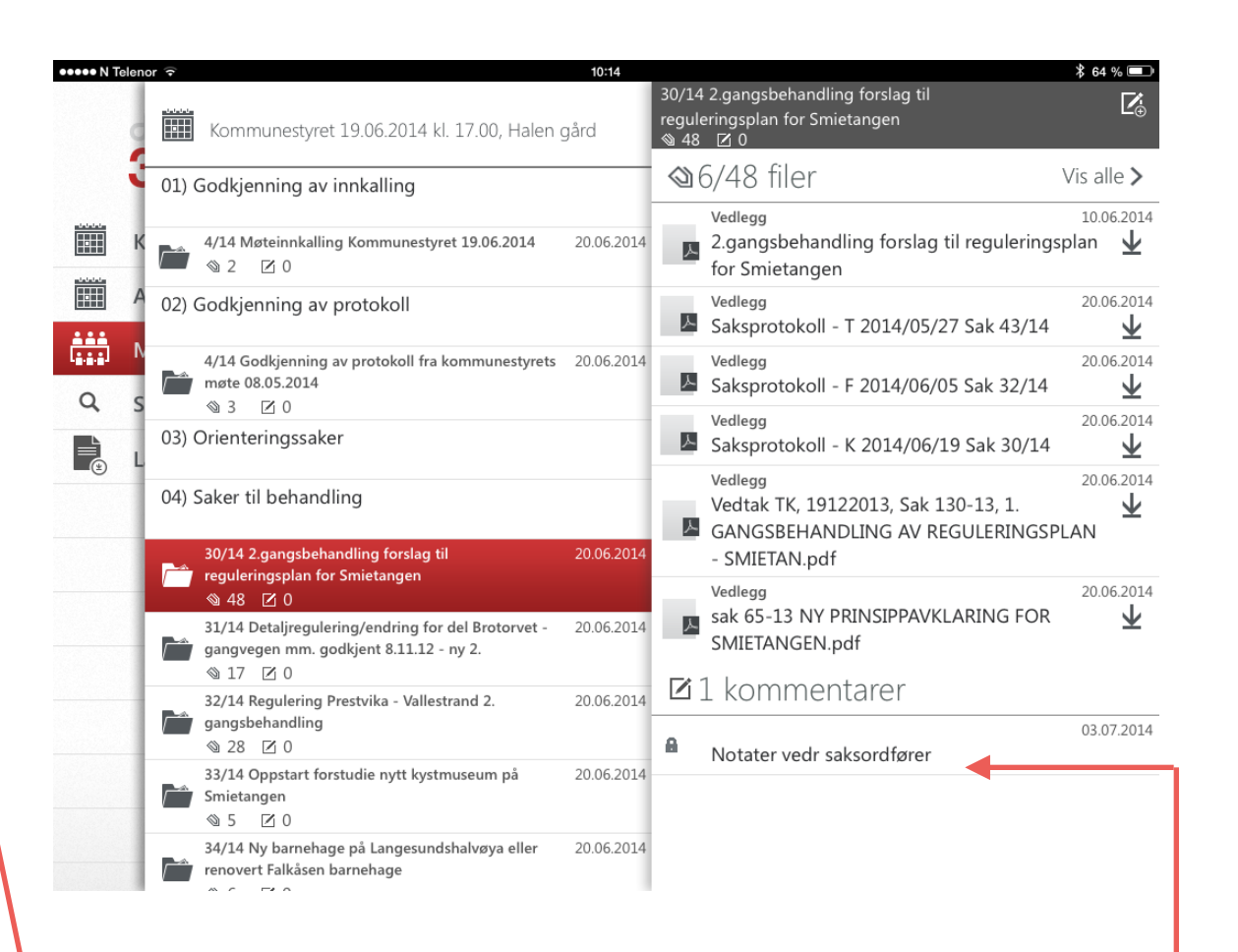

- Du kan legge inn kommentarer til en sak, ved å klikke her.
- 2. Skriv i dette feltet. Du kan velge å dele med andre.
- 3. Kommentarene blir synlig på hovedsida til saken.

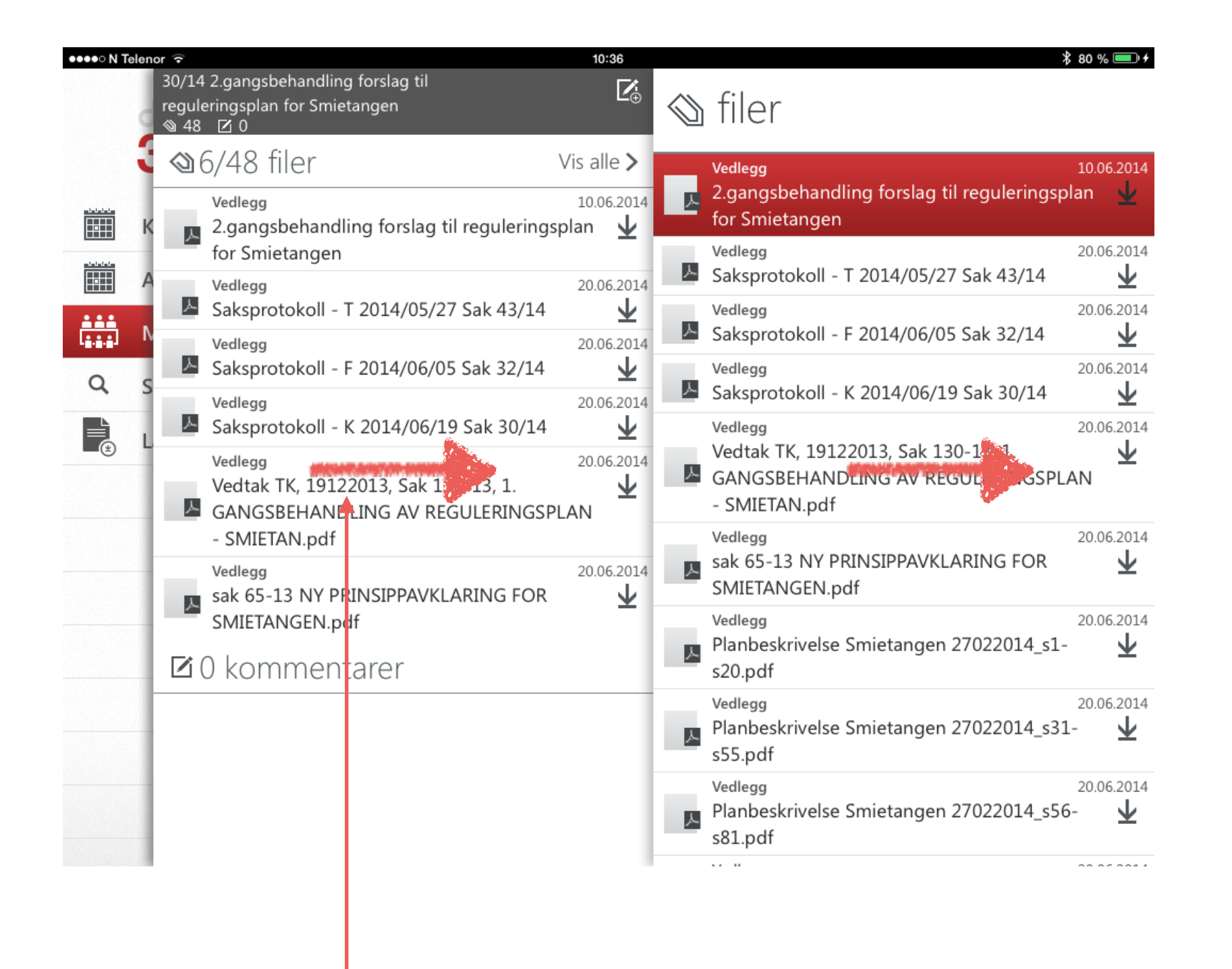

- Du lukker en oversiktsside ved å holde en finger på den, samtidig som du skyver til høyre, til sida forsvinner.
- Du avslutter eMeetings ved å trykke på hjemknappen. (Eller ved å bruk fem fingre på skjermen.)

## Lykke til!

Trenger du hjelp ta kontakt med Rolf Grindal mobil nr 970 58 602 eller <u>rolf.grindal@bamble.kommune.no</u>